# How to Apply the TDS on AP Invoices

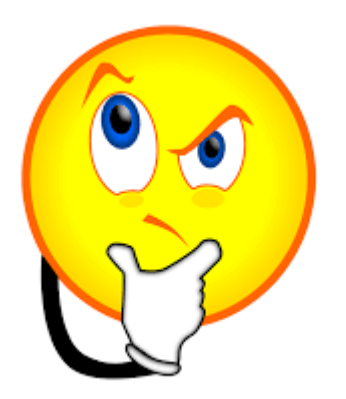

### **Pre-requisites for the TDS Invoice Creation**

Supplier additional Information must be defined for the TDS Invoice Creation both for the supplier and the supplier Site Navigation Path: India Localization>Suppliers>Additional Information

| Localization |                                                 |                                                                                                    |                                                                            |                                                                                                    |                                                                                                    | Supplier TD  | S Information                                                                                                    |                                                                                                    |                     |                                                                                                    |                                                                                                    | ×                                                                                                    |
|--------------|-------------------------------------------------|----------------------------------------------------------------------------------------------------|----------------------------------------------------------------------------|----------------------------------------------------------------------------------------------------|----------------------------------------------------------------------------------------------------|--------------|----------------------------------------------------------------------------------------------------|----------------------------------------------------------------------------------------------------|---------------------|----------------------------------------------------------------------------------------------------|----------------------------------------------------------------------------------------------------|----------------------------------------------------------------------------------------------------|
|              |                                                 |                                                                                                    |                                                                            |                                                                                                    |                                                                                                    |              |                                                                                                    |                                                                                                    |                     |                                                                                                    |                                                                                                    |                                                                                                    |
|              |                                                 |                                                                                                    |                                                                            |                                                                                                    |                                                                                                    | Name         | HA11_TEST_AUT                                                                                                    | 01                                                                                                    | Number              | HA112345R                                                                                                    |                                                                                                    |                                                                                                    |
|              |                                                 |                                                                                                    | Number                                                                     | HA112345R                                                                                                    |                                                                                                    | Site         |                                                                                                    |                                                                                                    | Vendor Type         |                                                                                                    |                                                                                                    |                                                                                                    |
|              |                                                 |                                                                                                    | Vendor Type                                                                |                                                                                                    | •                                                                                                    | Invoid       |                                                                                                    |                                                                                                    | TDO lafa            |                                                                                                    |                                                                                                    |                                                                                                    |
|              |                                                 | ltem                                                                                                    | Category List                                                              |                                                                                                    |                                                                                                    | Invoic       |                                                                                                    |                                                                                                    |                     | mation                                                                                                    |                                                                                                    |                                                                                                    |
| erride       |                                                 |                                                                                                    | 3,                                                                         |                                                                                                    |                                                                                                    | ⊻.           | TDS Invoice and (                                                                                                    | ated<br>Credit Memo                                                                                                    | TDS Vendor Type     | Individual-IND                                                                                                    |                                                                                                    |                                                                                                    |
|              |                                                 |                                                                                                    |                                                                            |                                                                                                    |                                                                                                    |              | Create Pre-Appro                                                                                                    | ved                                                                                                    | PAN /PAN Ref No     | QWERT5678Y                                                                                                    |                                                                                                    |                                                                                                    |
|              | Division                                        |                                                                                                    | Reg                                                                        | Istration No                                                                                                    |                                                                                                    |              | TDS Invoice and                                                                                                    | Credit Memo                                                                                                    | TAN No              | DELF02497F                                                                                                    |                                                                                                    |                                                                                                    |
|              | Region                                          |                                                                                                    | -                                                                          | Circle                                                                                                    |                                                                                                    |              |                                                                                                    |                                                                                                    | Ward No             | DELF02497F                                                                                                    |                                                                                                    |                                                                                                    |
|              | EC Code                                         |                                                                                                    | Doci                                                                       | ument Type                                                                                                    |                                                                                                    | TDS Ve       | ndor Classification                                                                                                    |                                                                                                    | Confirm Pan         | V                                                                                                    |                                                                                                    |                                                                                                    |
|              |                                                 |                                                                                                    | Assess                                                                     | sable Value                                                                                                    |                                                                                                    | - TDS D      | etails                                                                                                    |                                                                                                    |                     |                                                                                                    |                                                                                                    |                                                                                                    |
|              |                                                 |                                                                                                    |                                                                            |                                                                                                    |                                                                                                    |              |                                                                                                    |                                                                                                    |                     |                                                                                                    |                                                                                                    |                                                                                                    |
| lo           |                                                 |                                                                                                    | LST Reg No                                                                 |                                                                                                    |                                                                                                    | D            | efault TDS Section                                                                                                    |                                                                                                    | Tax Name            |                                                                                                    |                                                                                                    |                                                                                                    |
|              |                                                 | S                                                                                                    | tandalone AP In                                                            | voice                                                                                                    |                                                                                                    |              |                                                                                                    |                                                                                                    |                     |                                                                                                    |                                                                                                    |                                                                                                    |
| lo           |                                                 |                                                                                                    |                                                                            |                                                                                                    |                                                                                                    |              | Section Type                                                                                                    | Section Code                                                                                                    | Threshold Setup Nar | Exceptio                                                                                                    | n Setup                                                                                                    |                                                                                                    |
| ie           |                                                 |                                                                                                    | Tax Category                                                               |                                                                                                    |                                                                                                    | L L          | DS SECTION                                                                                                    | EA11 SEC. 194(A)-IND                                                                                                    | EA11 SEC. 194(A)-IN |                                                                                                    |                                                                                                    |                                                                                                    |
|              |                                                 |                                                                                                    |                                                                            |                                                                                                    |                                                                                                    | l l          | TDS SECTION                                                                                                    | EC21 SEC. 194(I)-L&B-IND                                                                                                    | EC21 SEC. 194(I)-L8 | B-IND                                                                                                    |                                                                                                    |                                                                                                    |
|              |                                                 |                                                                                                    |                                                                            |                                                                                                    |                                                                                                    | l l          | TDS SECTION                                                                                                    | EC11 SEC. 194(A)-IND                                                                                                    | EC11 SEC. 194(A)-IN |                                                                                                    |                                                                                                    |                                                                                                    |
|              |                                                 |                                                                                                    | о · т                                                                      |                                                                                                    |                                                                                                    | l l          | TDS SECTION                                                                                                    | EC11 SEC. 194(C)-IND-HUE                                                                                                    | EC11 SEC. 194(C)-IN | ND-HUF                                                                                                    |                                                                                                    |                                                                                                    |
|              |                                                 |                                                                                                    | Service Type                                                               |                                                                                                    |                                                                                                    | C C          |                                                                                                    |                                                                                                    |                     |                                                                                                    | U                                                                                                    |                                                                                                    |
|              |                                                 |                                                                                                    |                                                                            |                                                                                                    |                                                                                                    |              |                                                                                                    |                                                                                                    |                     |                                                                                                    |                                                                                                    |                                                                                                    |
|              |                                                 |                                                                                                    |                                                                            | TDS Deta                                                                                                    | ails                                                                                                    |              |                                                                                                    |                                                                                                    |                     |                                                                                                    | Ta <u>x</u> Info                                                                                                    |                                                                                                    |
|              |                                                 |                                                                                                    |                                                                            |                                                                                                    |                                                                                                    |              |                                                                                                    |                                                                                                    |                     |                                                                                                    |                                                                                                    |                                                                                                    |
| 1<br>2       | Localization it [FCI OPERAT ST_AUTO1]  rride  o | Localization it FCI OPERATING UNIT ST_AUTO1  rride  o Control Control | Localization it FCI OPERATING UNIT ST_AUTO1 rride  Division Region EC Code | Localization it FCI OPERATING UNIT ST_AUTO1 Uvendor Type Item Category List Item Category List Region EC Code Doc Assess O LST Reg No Standalone AP In Tax Category Service Type | Localization         it       FCI OPERATING UNIT         ST_AUTO1       Number         Item Category List       Vendor Type         Item Category List       Item Category List         Division       Registration No         Region       Circle         EC Code       Document Type         Assessable Value       Standalone AP Invoice         o       LST Reg No         Standalone AP Invoice       Standalone AP Invoice         Service Type       TDS Det | Localization | Localization     It   FCI OPERATING UNIT     Number   HA112345R   Vendor Type   vendor Type     Item Category List     Item Category List     Item Category     Item Category  < | Localization Image: Supplier TDS Information   it FCI OPERATING UNIT   Staution Number   Mumber HA112345R   Vendor Type Image: Supplier TDS Information   Item Category List Image: Supplier TDS Information   Division Registration No   Region Circle   Division Registration No   Region Circle   Division Registration No   EC Code Document Type   Assessable Value TDS Vendor Classification   Standalone AP Invoice TDS Details   Default TDS Section Section Type   TDS_SECTION TDS_SECTION   TDS_SECTION TDS_SECTION   TDS_SECTION TDS_SECTION   TDS_SECTION TDS_SECTION | Localization        | Localization       Image: Supplet TDS Information         at       FCI OPERATING UNIT         ST_AUTO1       Number         Wendor Type       Image: Steeler Pervalidated         Image: Steeler Pervalidated       TDS Vendor Type         Image: Steeler Pervalidated       TDS Vendor Type         Division       Registration No         Circle       Division         Region       Circle         Division       Registration No         Circle       Division         Assessable Value       TDS Information         Standalone AP Invoice       Name         Its Reg No       Standalone AP Invoice         Standalone AP Invoice       Tax Category         Tax Category       Tax Category         TDS_SECTION       Ec11 SEC. 194(A)-IND         EC11 SEC. 194(A)-IND       Ec11 SEC. 194(A)-IND         EC11 SEC. 194(A)-IND       Ec11 SEC. 194(A)-IND         EC11 SEC. 194(A)-IND       Ec11 SEC. 194(A)-IND         EC11 SEC. 194(A)-IND       Ec11 SEC. 194(A)-IND         EC11 SEC. 194(A)-IND       Ec11 SEC. 194(A)-IND         EC11 SEC. 194(A)-IND       Ec11 SEC. 194(A)-IND         EC11 SEC. 194(A)-IND       Ec11 SEC. 194(A)-IND         EC11 SEC. 194(A)-IND       Ec11 SEC. 194(A) | Localization       Image: Display IDS Information         at [CCI OPERATING UNIT]       Number HA112345R         Statutor       Vendor Type         Vendor Type       *         item Category List       Imore Approval         Division       Registration No         Region       Circle         Document Type       Circle         Document Type       Confirm Pan         Assessable Value       TDS Vendor Classification         Stadiatione AP Imorice       Confirm Pan         Stadiatione AP Imorice       ToS Default         Tax Category       Tax Category         TDS Details       Exection Code       Treshold Setup Name         TDS Section       EC11 SEC. 194(A)-IND       EC11 SEC. 194(A)-IND         TDS Details       Imore Section Code       Treshold Setup Name         TDS Section       EC11 SEC. 194(A)-IND       EC11 SEC. 194(A)-IND | Locatization       Image: Supplet TDS Information         At [CC OPERATING UNIT]       Number [HA112345R]         Statuton       Name [HA11_TEST_AUTO1]         Vendor Type       Image: Statuton No         Item Category List       Image: Statuton No         Division       Registration No         Region       Citcle         Document Type       TDS Vendor Type         Assessable Value       TDS Vendor Type         Standatione AP Imoice       Tax Category         Tax Category       Tax Category         TDS Section Code       Tax Name         Service Type       ECCION         TDS Section Code       Tisce: 194(A)-HDD         TDS Section Code       Tisce: 194(A)-HDD         TDS Section Code       Tisce: 194(A)-HDD         TDS Section Code       Tisce: 194(A)-HDD         TDS Section Code       Tisce: 194(A)-HDD         TDS Section Code       Tisce: 194(A)-HDD         TDS Section Code       Tisce: 194(A)-HDD         TDS Section Code       Tisce: 194(A)-HD         TDS Section Code       Tisce: 194(A)-HD         TDS Section Code       Tisce: 194(A)-HD         TDS Section Code       Tisce: 194(A)-HD         TDS Sectinon       EC1 isce: 194(A)-HD |

### **AP Invoice Creation**

Create invoice by entering the mandatory information level at the header, line and Distribution level. While entering the supplier details ensure that the supplier num and the supplier site are created in the supplier additional information

| OInvoice Workbench (HA1 | 1 PAYABLES SUPER USER) |                   |                 |              |               |                      |                  |              | O Distrib | utions (HA1 | 1 PAYABLES S   | UPER USER) - FCI OPE  | RATING UNIT, TES    | T_0009167, HA11_TEST_AUTO1         |                          |           |
|-------------------------|------------------------|-------------------|-----------------|--------------|---------------|----------------------|------------------|--------------|-----------|-------------|----------------|-----------------------|---------------------|------------------------------------|--------------------------|-----------|
| Batch Control Total     |                        |                   |                 |              | Batch Actual  | Total                |                  |              | Lin       | e Number    | 1              |                       |                     |                                    | Line Tota                | al 2500.0 |
| FCI INVOICES            |                        |                   |                 |              |               |                      |                  |              | Line D    | escription  |                |                       |                     |                                    | Distribution Tota        | al 2500.0 |
| Operating Unit          | Document Category Name | Voucher Number    | Туре            | Supplier Num | Trading Pa Si | upplier Site Invoice | e Num Invoice Am | iount        | 🧉 F(      | I INVOICE   | DIST           |                       |                     |                                    |                          |           |
| FCI OPERATING UN        | HA11_Others            | 350               | Standard        | HA112345R    | HA11_TES H    | A11_SHEE TEST        | _000916 500      | 00.00        | Num       | Туре        |                | Amount                | GL Date             | Account                            | Description              |           |
|                         |                        |                   | 1               |              |               |                      |                  | _            | 1         | ltem        | 7              | 1250.00               | 16-SEP-2016         | HA11.0000000.1101.0000.0000.       |                          | ^         |
|                         |                        |                   |                 |              |               |                      |                  |              | 2         | item        |                | 1250.00               | 16-SEP-2016         | HA11.0000000.1202.0000.0000.       | ]                        |           |
|                         |                        |                   |                 |              |               |                      |                  | ~            |           |             |                |                       |                     |                                    |                          |           |
| •                       | 5                      |                   |                 |              |               |                      |                  | Ð            |           |             |                |                       |                     |                                    |                          |           |
| <u>1</u> General        | <u>2</u> Lines         | <u>3</u> Holds    | 4 View Payments | 5 Scheduled  | Payments 6    | View Prepayment      | nt Applications  |              |           |             |                |                       |                     |                                    |                          |           |
|                         |                        | Total             |                 |              |               |                      |                  |              | <u> </u>  |             |                |                       |                     |                                    |                          | ğ         |
| 🖉 FCI INVOICE L         | INES                   | Gross             | 5000.00         | Retained     |               | Net                  | 5000.00          |              | <u> </u>  |             |                |                       |                     |                                    |                          | <u> </u>  |
|                         |                        |                   |                 |              |               |                      |                  | _            | Ŋ         |             |                |                       |                     |                                    |                          | <u> </u>  |
| Num Type                | hount Paid Quantity    | LIGHT Effective R | ate Descrip     | otion        |               | GL Date              | Distribution Set | =_           | N         |             |                |                       |                     |                                    |                          | _         |
| 1 Item                  | 2500.00                |                   |                 |              |               | 10-SEP-2010          |                  | -            | Ĭ         |             |                |                       |                     |                                    |                          |           |
| Zitem                   | 2000.00                |                   |                 |              |               | 10-3EP-2010          |                  | =            | Ĭ         |             |                |                       |                     |                                    |                          |           |
|                         |                        |                   |                 |              |               |                      |                  | =4           | Ĭ         |             | [              |                       |                     |                                    |                          |           |
|                         |                        |                   |                 |              |               |                      |                  | -            |           |             |                |                       |                     |                                    |                          | -         |
|                         |                        |                   |                 |              |               |                      |                  | $\mathbf{D}$ |           |             | 66             |                       |                     |                                    |                          | Ð         |
|                         |                        |                   | _               |              |               |                      |                  |              |           |             | St             | tatus Never Validated | 1                   |                                    | Distribution Class Saved |           |
|                         |                        |                   | Dig             | card Line 2  | Distribution  | ns <u>A</u> llo      | ocations         |              |           |             | Accou          | Inted Unprocessed     |                     | A                                  | ssociated Charges        |           |
| L                       |                        |                   |                 |              |               |                      |                  |              |           | ļ           | Account Descri | ption Headquarters.C  | efault.Equity Capit | al.Default.Default.Default.Default |                          |           |
|                         |                        |                   |                 |              |               | (                    |                  |              |           |             | R              | everse 1              | Tax Distrib         | utions View P(                     | O View                   | , Receint |

# **TDS Application on Invoice**

Once the invoice is entered and saved with all the mandatory fields at the invoice header, line and distribution level. Navigate to Tools>TDS Tax Details.

| ice Wo                | orkbench                                    | (H. View EFT Detail                             | ls                 |                    |                                   | <u> </u>                      |                            |                         |            |                                                         |                                           | _                         |  |
|-----------------------|---------------------------------------------|-------------------------------------------------|--------------------|--------------------|-----------------------------------|-------------------------------|----------------------------|-------------------------|------------|---------------------------------------------------------|-------------------------------------------|---------------------------|--|
| Batch                 | Control 1                                   | Tot<br>View Accounting                          | erview<br>g Events | Batch Actual Total |                                   |                               |                            |                         |            |                                                         |                                           |                           |  |
| FCI IN                | VOICES                                      | IL Tax Details                                  |                    |                    |                                   |                               |                            |                         |            |                                                         |                                           |                           |  |
| perati                | ing Unit                                    | View Emissions<br>Matched Invoice               | s<br>Tax Details   | Voucher Number     |                                   | Туре                          |                            | Supplier Num            | Trading Pa | Supplier Site                                           | Invoice Num                               | Invoice Amour             |  |
| CI OP                 | PERATIN                                     | G L TDS Tax Details                             | 5                  | 350                |                                   | Standard                      |                            | HA112345R               | HA11_TES   | HA11_SHEE                                               | TEST_000916                               | 5000.0                    |  |
|                       |                                             |                                                 |                    |                    |                                   |                               |                            |                         |            |                                                         |                                           |                           |  |
|                       |                                             |                                                 |                    |                    |                                   |                               |                            |                         |            |                                                         |                                           |                           |  |
|                       |                                             |                                                 |                    |                    |                                   |                               |                            |                         |            |                                                         |                                           |                           |  |
|                       |                                             |                                                 |                    |                    |                                   |                               |                            |                         |            |                                                         |                                           | 1                         |  |
|                       |                                             |                                                 |                    |                    |                                   |                               |                            |                         |            |                                                         |                                           |                           |  |
| 10                    | General                                     | 21                                              | Lines              | 3 Ho<br>⊂Tot       | lds<br>al                         | 4 View Pa                     | yments                     | 5 Scheduled             | d Payments | 6 View Prep                                             | ayment Applica                            | ations                    |  |
| 1 (<br>3 Fi           | General                                     | 2 L<br>CE LINES                                 | Lines              | 3 Ho<br>Tot        | lds<br>al<br>Gross                | 4 View Pa<br>5000.00          | yments                     | 5 Scheduled             | d Payments | 6 View Prep                                             | ayment Applica                            | ations                    |  |
| 1 (                   | General<br>CI INVOI                         | 2 L<br>CE LINES                                 | Paid Quantity      | 3 Ho<br>Tot        | lds<br>al<br>Gross<br>Effective F | 4 View Pa<br>5000.00<br>Rate  | yments<br>D F<br>Descripti | 5 Scheduled<br>Retained | d Payments | 6 View Prep<br>Net                                      | ayment Applica<br>500<br>Distribut        | ations<br>0.00<br>ion Set |  |
| 1 (<br>Fr<br>Num<br>1 | General<br>CI INVOR<br>Type<br>Item         | 2 L<br>CE LINES<br>Amount<br>2500.00            | Paid Quantity      | 3 Ho<br>Tot        | lds<br>al<br>Gross<br>Effective F | 4 View Pa<br>5000.00<br>Rate  | Descripti                  | 5 Scheduled<br>Retained | I Payments | 6 View Prep<br>Net<br>GL Date<br>16-SEP-20              | ayment Applica<br>500<br>Distribut        | ations<br>0.00<br>ion Set |  |
| 1 (                   | General<br>CI INVOR<br>Type<br>Item         | 2 L<br>CE LINES<br>Amount<br>2500.00<br>2500.00 | Paid Quantity      | 3 Ho<br>Tot<br>UOM | lds<br>al<br>Gross                | 4 View Par<br>5000.00<br>Rate | Descripti                  | 5 Scheduled             | I Payments | 6 View Prep<br>Net<br>GL Date<br>16-SEP-20<br>16-SEP-20 | ayment Applica<br>500<br>Distribut<br>116 | ations<br>0.00<br>ion Set |  |
| 1 (<br>Num<br>1<br>2  | General<br>CI INVOI<br>Type<br>Item         | 2 L<br>CE LINES<br>Amount<br>2500.00<br>2500.00 | Paid Quantity      | 3 Ho<br>Tot<br>UOM | lds<br>al<br>Gross<br>Effective F | 4 View Par<br>5000.00<br>Rate | Descripti                  | 5 Scheduled             | d Payments | 6 View Prep<br>Net<br>GL Date<br>16-SEP-20<br>16-SEP-20 | ayment Applica<br>500<br>Distribut        | ations<br>0.00<br>ion Set |  |
| 1 (<br>Num<br>1<br>2  | General<br>CI INVOI<br>Type<br>Item<br>Item | 2 L<br>CE LINES<br>Amount<br>2500.00<br>2500.00 | Paid Quantity      | 3 Ho<br>Tot<br>UOM | lds<br>al<br>Gross<br>Effective F | 4 View Par<br>5000.00<br>Rate | Descripti                  | 5 Scheduled             | I Payments | 6 View Prep<br>Net<br>GL Date<br>16-SEP-20              | ayment Applica<br>500<br>Distribut        | ations<br>0.00<br>ion Set |  |
| 1 (<br>Num<br>1<br>2  | General<br>CI INVOR<br>Item<br>Item         | 2 L<br>CE LINES<br>Amount<br>2500.00<br>2500.00 | Paid Quantity      | 3 Ho<br>Tot<br>UOM | lds<br>al<br>Gross<br>Effective F | 4 View Par<br>5000.00<br>Rate | Descripti                  | 5 Scheduled             | I Payments | 6 View Prep<br>Net<br>GL Date<br>16-SEP-20              | ayment Applica<br>500<br>Distribut        | ations<br>0.00<br>ion Set |  |
| 1 (<br>Num<br>1<br>2  | General<br>CI INVOR<br>Type<br>Item<br>Item | 2 L<br>CE LINES<br>Amount<br>2500.00<br>2500.00 | Paid Quantity      | 3 Ho<br>Tot<br>UOM | lds<br>al<br>Gross<br>Effective F | 4 View Par<br>5000.00<br>Rate | Descripti                  | 5 Scheduled             | I Payments | 6 View Prep<br>Net<br>GL Date<br>16-SEP-20              | ayment Applica<br>500<br>Distribut        | ations<br>0.00<br>ion Set |  |
| 1 (<br>Num<br>1<br>2  | General<br>CI INVOIO                        | 2 L<br>CE LINES<br>Amount<br>2500.00<br>2500.00 | Paid Quantity      | 3 Ho<br>Tot<br>UOM | lds<br>al<br>Gross                | 4 View Par<br>5000.00<br>Rate | Descripti                  | 5 Scheduler             | d Payments | 6 View Prep<br>Net<br>GL Date<br>16-SEP-20              | ayment Applica                            | ations 0.00 ion Set       |  |

# **TDS Application on Invoice**

India Localization taxes window will open which have all the distribution line along with the amount which are added during invoice creation.

Attach the section code and tax category along with all the distribution lines for which TDS Invoice is to be created. Click on the save button.

|      | <b>V</b> |                | lizali | 冬 ) 🖏 🍓 🏈 i 🔀 🛛              | 0 🏚 i  | <b>%</b> |             | 90    | Sp. (   | ?      |                |          |       |     |                |                      |              | Ì                   |        |
|------|----------|----------------|--------|------------------------------|--------|----------|-------------|-------|---------|--------|----------------|----------|-------|-----|----------------|----------------------|--------------|---------------------|--------|
|      |          | Line           | Dist   | t<br>n Account               | Amoun  |          | Description | Sect  | ion Cod |        |                | Tax      | Catag |     | Secti<br>/ Tax | ion Code<br>Category | v Overridden |                     |        |
|      |          | 1              | 1      | HA11 0000000 1305 0000 00    | 1 2    | 50 00    | Description | HA1   | 1 SEC   | 194(.) | )-INDIVI       | 10%      | New   | TDS | migra          | ted from:            |              | e Num               | Invoic |
|      |          | 1              | 2      | HA11 0000000 1402 0000 00    | 12     | 50.00    |             |       |         | 101(0  | ,              |          |       |     | ingro          |                      |              | 00976-              |        |
|      |          | 2              | 1      | HA11 0000000 1431 0000 00    | 1.0    | 00.00    |             |       |         |        |                |          |       |     |                |                      |              | 1509201             | 1      |
|      |          | 2              | 2      | HA11 0000000 1101 0000 00    | 1.5    | 00.00    |             | HA1   | 1 SEC   | 194(1  |                | 10%      | New   | TDS | miara          | ited from:           |              | 00980               |        |
|      |          | -              |        |                              | 1,5    | 00.00    |             |       | TOLO.   | 134(0  | ,              |          | NOW   | 100 | mgre           | ited norm.           |              | 00978               |        |
|      |          |                |        |                              |        |          |             |       |         |        |                | 1-       |       |     |                |                      |              |                     |        |
|      |          |                |        |                              |        |          | I           |       |         |        |                | 1-       |       |     |                |                      |              |                     |        |
| _    |          |                |        |                              |        |          | [           |       |         |        |                | 1-       |       |     |                |                      |              | t Applica           | ations |
| Ċ    | ų        | Line<br>Num    | Тах    | Name                         | 1      | Tax T    | vpe         | 1 2   | 3       | 4 F    | Precede<br>5 6 | nce<br>7 | 8     | 9   | 10             | Tax Rate             | Tax Amount   | 500                 | 0.00   |
| - (A |          | 1              | 109    | % TDS migrated from: 712-HA1 | 1 194H | TDS      |             | 0     |         |        |                |          |       |     |                | 10                   |              | Distribut           | ion (  |
|      |          |                |        |                              |        |          |             |       |         |        |                |          |       |     |                |                      |              | Distribut           |        |
|      |          |                |        |                              |        |          |             |       |         |        |                |          |       | 1   |                |                      |              |                     |        |
| 1    |          |                |        |                              |        |          |             |       |         | Î      |                |          | Î     | Î   | Î              | i — i                |              |                     | _      |
|      |          |                |        |                              |        |          |             | i — i |         | 1      |                |          |       | Î   | í –            |                      |              |                     |        |
|      |          |                |        |                              |        |          |             | i     |         | 1      |                |          | Î     | Î   | í              |                      |              |                     |        |
|      |          |                |        |                              |        |          |             | i     |         | í      |                | -1-      | i –   | î   | í              |                      |              |                     |        |
| -    |          |                |        |                              |        | <u> </u> |             | i     | -i-     | í –    |                |          | -i    | î   | í              |                      |              |                     |        |
|      | 0        |                |        |                              |        |          |             |       |         |        |                |          |       |     |                | л <u> </u> л         |              | cations             |        |
|      |          |                |        |                              |        |          |             |       |         |        |                |          |       |     |                |                      |              |                     |        |
|      | ,        | A <u>c</u> tio | ns     | . 1                          |        |          |             |       |         |        |                |          |       |     |                |                      | AI           | l Distri <u>b</u> u | tions  |

## **Invoice Validation and approval**

Click on Actions and validate and approve the invoice.

| Batch Control Total       Invoice Actions         Image: Control Total       Validate         Image: Control Total       Validate         Image: Control Total <t< th=""><th>Invoice Workbench (HA11 PAYABLES SUF</th><th></th><th></th><th></th><th></th><th>_ 🗆 ×</th></t<>                                                                                                    | Invoice Workbench (HA11 PAYABLES SUF |                                     |            |               |                | _ 🗆 ×  |
|----------------------------------------------------------------------------------------------------|--------------------------------------|-------------------------------------|------------|---------------|----------------|--------|
| FCI INVOICES <ul> <li>Y Jalidate</li> <li>Quidate Related Invoices</li> <li>Cancel Invoices</li> <li>Cancel Invoices</li> <li>Cancel Invoices</li> <li>Cancel Invoices</li> <li>FCI OPERATING UN HA11_Others</li> <li>FCI OPERATING UN HA11_Others</li> <li>FCI OPERATING UN HA11_Others</li> <li>Create Accounting</li> <li>Final</li> <li>Final</li> <li>F</li></ul> | Batch Control Total                  |                                     | Actu       | al Total      |                |        |
| Operating Unit       Document Cate       Validate Belated Invoices         FCI OPERATING UN       Credit Memo Im       Cancel Invoices         FCI OPERATING UN HA11_Others       Apply/Unapply Prepayment       ES HA11_SHEE TEST_00976         FCI OPERATING UN HA11_Others       Bay in Full       ES HA11_SHEE TEST_00980         FCI OPERATING UN HA11_Others       Create Accounting       ES HA11_SHEE TEST_00978         I General       2 Line       Fingl         Summary       Items       Initiate Approval         I gittate Approval       Hold Name       Itaus Never Validated         Prepayments Applied       Stop Approval       Hold Name         Withholding       Subtotal       Print Notige       Printer         Freight       Miscellaneous       Sender Title       Idds 0         Miscellaneous       Total       OK       Cancel                                                                                                    | FCI INVOICES                         | ✓ Validate                          |            |               |                |        |
| FCI OPERATING UN Credit Memo Im       Cancel Invoices       ES HA11_SHEE TEST_00976-         CI OPERATING UN HA11_Others       Apply/Unapply Prepayment       ES HA11_SHEE TEST_00976-         FCI OPERATING UN HA11_Others       Pay in Full       ES HA11_SHEE TEST_00980         FCI OPERATING UN HA11_Others       Prepayment Accounting       ES HA11_SHEE TEST_00976-         I General       2 Line       Fingl         Summary       Fingl       Fingl         VEcree Approval       Igitiate Approval         Igitiate Approval       Belease Name         Withholding       Release Holds         Subtotal       Print Notige         Print Notige       Print         OK       Cancel                                                                                                    | Operating Unit Document Cate         | □ Validate <u>R</u> elated Invoices | Pa         | Supplier Site | Invoice Num    | Invoic |
| FCI OPERATING UN HA11_Others       Apply/Unapply Prepayment       TES HA11_SHEE Test_1509201 1         FCI OPERATING UN HA11_Others       Bay in Full       ES HA11_SHEE TEST_00980         FCI OPERATING UN HA11_Others       Create Accounting       ES HA11_SHEE TEST_00978         I General       2 Line       Fingl         I General       2 Line       Fingl         I General       2 Line       Fingl         I General       2 Line       Fingl         I General       2 Line       Fingl         I General       2 Line       Fingl         I General       2 Line       Fingl         I General       2 Line       Fingl         I General       2 Line       Fingl         I General       2 Line       Fingl         I General       2 Line       Fingl         I General       9 Line Approval       Hold Name         I gliatate Approval       Release Name       Force Approval         I Release Holds       Release Reason       Holds 0         I Tax       Freight       Sender Title       Holds 0         I Total       OK       Cancel       All Distributions                                                                                                    | FCI OPERATING UN Credit Memo In      | Cancel Invoices                     | <b>TES</b> | HA11_SHEE     | TEST_00976-1   |        |
| FCI OPERATING UN HA11_Others       Pay in Full       ES HA11_SHEE TEST_00980         FCI OPERATING UN HA11_Others       Create Accounting       TES HA11_SHEE TEST_00978         I General       2 Line       Final         I General       2 Line       Final         Summary       I etainage       Printal         I tems       I optitate Approval       Hold Name         Prepayments Applied       Stop Approval       Hold Name         Withholding       Release Name       Printer         Subtotal       Print Notige       Printer         Tax       Freight       Sender Name         Miscellaneous       Sender Title       Miscellaneous         OK       Cancel       All Distributions                                                                                                    | FCI OPERATING UN HA11_Others         | □ Apply/ <u>U</u> napply Prepayment | TES        | HA11_SHEE     | Test_1509201   | 1:     |
| FCI OPERATING UN HA11_Others   1 General   2 Line   Summary   Items   Igitiate Approval   Retainage   Prepayments Applied   Withholding   Subtotal   Tax   Freight   Miscellaneous   Total   Actions 1                                                                                                    | FCI OPERATING UN HA11_Others         | □ <u>P</u> ay in Full               | TES        | HA11_SHEE     | TEST_00980     |        |
| <ul> <li>Fingl</li> <li>Concernance</li> <li>Summary</li> <li>Items</li> <li>Initiate Approval</li> <li>Initiate Approval</li> <li>Initiate Approval</li> <li>Stop Approval</li> <li>Release Name</li> <li>Release Reason</li> <li>Print Notige</li> <li>Print Notige</li> <li>Print Notige</li> <li>Print Notige</li> <li>OK</li> <li>Cancel</li> </ul>                                                                                                    | FCI OPERATING UN HA11_Others         | Create Accounting                   | <b>TES</b> | HA11_SHEE     | TEST_00978     | _      |
| 1 General       2 Line                                                                                                    |                                      |                                     |            |               |                |        |
| Summary                                                                                                    | <u>1</u> General <u>2</u> Line       | ○ Fin <u>a</u> l                    | nts        | 6 View Prep   | ayment Applica | ations |
| Items Initiate Approval   Retainage Stop Approval   Prepayments Applied Release Holds   Withholding Release Holds   Subtotal Printer   Tax Printer   Freight Sender Name   Miscellaneous Sender Title     OK Cancel                                                                                                    | Summary                              | Force Approval                      |            |               |                |        |
| Retainage   Prepayments Applied   Withholding   Subtotal   Tax   Freight   Miscellaneous   Total     OK     Cancel     Actions 1                                                                                                    | Items                                | 🗆 I <u>n</u> itiate Approval        | tatu       | s Never Valid | ated           |        |
| Prepayments Applied Rglease Holds Release Name   Withholding Rglease Holds Release Reason   Subtotal Print Notige   Tax Printer   Freight Sender Name   Miscellaneous Sender Title     OK Cancel     Actions 1                                                                                                    | Retainage                            | Stop Approval Hold Name             | unte       | d No          |                |        |
| Withholding   Subtotal   Tax   Freight   Miscellaneous   Total     OK   Cancel     Actions 1                                                                                                    | Prepayments Applied                  | Release Holds                       | prova      | al Required   |                |        |
| Subtotal   Tax   Freight   Miscellaneous   Total     OK   Cancel     Actions 1     Actions 1                                                                                                    | Withholding                          | Release Reason                      | Hold       | s 0           |                |        |
| Tax   Freight   Miscellaneous   Total     OK     Cancel     Actions 1     Actions 1                                                                                                    | Subtotal                             | Print Notice                        | Hold       | s 0           |                |        |
| Freight       Sender Name         Miscellaneous       Sender Title         Total       OK         OK       Cance!                                                                                                    | Тах                                  | Printer                             |            |               |                |        |
| Miscellaneous       Sender Title         Total       OK         OK       Cancel                                                                                                    | Freight                              | Sender Name                         |            |               |                |        |
| Total     OK     Cancel                                                                                                    | Miscellaneous                        | Sender Title                        |            |               |                |        |
| OK     Cancel                                                                                                    | Total                                |                                     |            |               |                |        |
| r il plottigatione                                                                                                    | Actions 1                            | O <u>K</u> Cancel                   |            |               | All Distribut  | ions   |

## **TDS Invoices and Credit Memo**

After you validate the invoice , a request India TDS Processing will be fired which will create the tax invoices . Search the invoice with invoice number and date , and you will be able to find the tax invoices

| Batch Co                           | ntrol Total                      |           |            |           |                |          |                 |                     |                      | Batch Ac           | tua          | Total        |              |  |
|------------------------------------|----------------------------------|-----------|------------|-----------|----------------|----------|-----------------|---------------------|----------------------|--------------------|--------------|--------------|--------------|--|
| FCI INVC                           | ICES                             |           |            |           |                |          |                 |                     |                      |                    |              |              |              |  |
| Operating                          | Unit                             | Documer   | nt Categor | y Name    | Voucher Number | Туре     |                 | Supplier Num Tradin |                      | g Pa Supplier Site |              | Invoice Num  | Invoic       |  |
| FCI OPER                           | PERATING UN Credit Memo Invoices |           | 123        |           | Credit Me      | mo       | HA112345R       | HA11_TE             | S I                  | HA11_SHEE          | TEST_00980-1 |              |              |  |
| FCI OPER                           | ATING UN                         | Credit Me | emo Invoic | es        | 122            |          | Credit Me       | mo                  | HA112345R            | HA11_TE            | S I          | HA11_SHEE    | TEST_00980-1 |  |
| FCI OPER                           | FCI OPERATING UN HA11_Others     |           |            | 353       |                | Standard | d HA112345R     |                     | HA11_TE              | S I                | HA11_SHEE    | TEST_00980   |              |  |
| FCI OPERATING UN Standard Invoices |                                  |           | 138        |           | Standard       |          | HA11_TDS        | HA11 TD             | s I                  | HA11_TDS           | TEST_00980-1 |              |              |  |
| Refr                               | esh Data                         |           | F          | ind Reque | ests           | (        | Sut             | o <u>m</u> it a New | Request              | )                  |              |              |              |  |
| Refr                               | esh Data                         |           | F          | ind Reque | ests           |          | Sut             | o <u>m</u> it a New | Request              |                    |              |              |              |  |
| Request ID                         |                                  |           | ļ          | Parent    |                | _        |                 | _                   |                      |                    | tus          | Validated    |              |  |
| 2944664                            | Name                             | Drococc   | ing (Indi  |           | Phase          | Stat     | tus Parameter   |                     | 915<br>20780 200 STA |                    | ted          | No           |              |  |
| 3944663                            | India TDS                        | Process   | ing (Indi  |           | Completed      | Norn     | nal             |                     |                      |                    | wal          | val Required |              |  |
| 3944662                            | India TDS                        | Process   | ing (Indi  |           | Completed      | Norn     | Normal 200, 15: |                     | 0778 200 STA         |                    | lds          | 0            |              |  |
| 3944661                            | India TDS                        | Process   | ing (Indi  |           | Completed      | Norn     | nal             | 200, 1556           |                      | lds                | 0            |              |              |  |
| 3944657                            | India TDS                        | S Process | ing (Indi  |           | Completed      | Norn     | nal             | 200 1556            | 0776 200 STA         | NDAI               |              |              |              |  |
| 3944641                            | India TDS                        | S Process | ing (Indi  |           | Completed      | Norn     | nal             | 200 1556            | 0774 200 STA         |                    |              |              |              |  |
| 33944639                           | India TDS                        | Process   | ina (Indi  |           | Completed      | Norn     | nal             | 200, 1556           | 0775, 200, STA       | NDAI               | TDS CM 59250 |              |              |  |
| 33944589                           | India TDS                        | S Process | ing (Indi  |           | Completed Norn |          | nal             | 200, 1556           | 0772, 200, STA       | NDAI               | - ···        | 70-010-30230 | ,<br>,       |  |
| 3944506                            | India TDS                        | S Process | ing (Indi  |           | Completed      | Norn     | rmal 200, 1556  |                     | 0771, 200, STA       | NDAI               |              |              |              |  |
|                                    |                                  |           |            |           | Completed      | New      |                 | 000 4555            | 0774 000 074         |                    |              |              |              |  |

# Thank You..

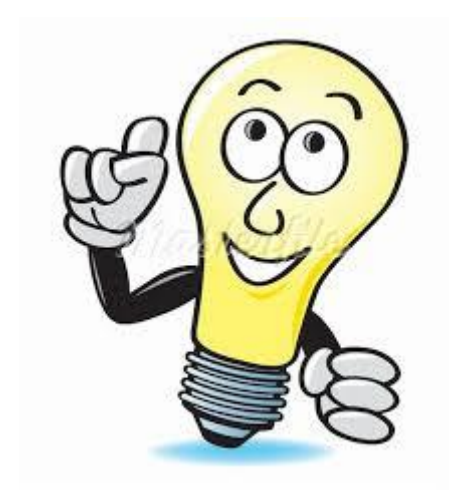